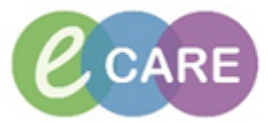

| QRG - | QRG – Setting up lists for Pharmacy                                                                                                    |                |  |  |  |  |
|-------|----------------------------------------------------------------------------------------------------|----------------|--|--|--|--|
| No.   | Action                                                                                                    | Responsibility |  |  |  |  |
| 1.    | For setting up lists in the MPTL (MultiPatient Task List) go to step 2<br>For setting up lists in the PCO (Pharmacy Care Organiser) go to step 8                                                      | All staff      |  |  |  |  |
| 2.    | Left click on Assigned Tasks                                                                                                    | All staff      |  |  |  |  |
| 3.    | Right click on "Customise Patient View" Assigned Task Customise Patient View                                                                                                    | All staff      |  |  |  |  |
| 4.    | Task List Properties         Time Frames         Patient List         Departmental View         RD8-GH Day Surgery Unit         01         View Assigned Tasks         Save         OK         Cancel | All staff      |  |  |  |  |

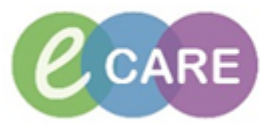

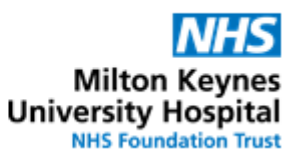

|    |                                                                                                    | All Locations                                                                                                    | All staff |  |  |
|----|----------------------------------------------------------------------------------------------------|----------------------------------------------------------------------------------------------------|-----------|--|--|
|    |                                                                                                    | 🗄 🗆 🗍 RD8-Milton Keynes G                                                                                                    |           |  |  |
|    | Expand the locat                                                                                                    |                                                                                                    |           |  |  |
|    | "Milton Keynes .                                                                                                    | " This will select all the wards in the Trust                                                                                                    |           |  |  |
|    |                                                                                                    |                                                                                                    |           |  |  |
|    | Milton Key                                                                                                    | /nes General Hosp                                                                                                    |           |  |  |
|    |                                                                                                    | H Angio Unit                                                                                                    |           |  |  |
|    |                                                                                                    | H Antenatal Day /                                                                                                    |           |  |  |
|    |                                                                                                    | H Antenatal Ward                                                                                                    |           |  |  |
|    |                                                                                                    | H Broast Imaging                                                                                                    |           |  |  |
|    |                                                                                                    | H Cardiac Imaging                                                                                                    |           |  |  |
|    |                                                                                                    | H Cardiology                                                                                                    |           |  |  |
|    |                                                                                                    | H Day Surgery Un                                                                                                    |           |  |  |
|    |                                                                                                    | H Endoscopy                                                                                                    |           |  |  |
|    |                                                                                                    | H General Medici                                                                                                    |           |  |  |
|    |                                                                                                    | H General Medici                                                                                                    |           |  |  |
|    |                                                                                                    | H General Medici                                                                                                    |           |  |  |
|    |                                                                                                    | H General Medici                                                                                                    |           |  |  |
|    |                                                                                                    |                                                                                                    |           |  |  |
|    | lf vou would like                                                                                                    | to select individual wards then only select the ward you need rather                                                                                                    |           |  |  |
|    | than the whole hospital.                                                                                                    |                                                                                                    |           |  |  |
|    |                                                                                                    |                                                                                                    |           |  |  |
|    | Note: Inpatient w                                                                                                    | vards are identified by the nurse hat symbol and outpatient clinics                                                                                                    |           |  |  |
|    | nave a wneeicha                                                                                                    | air symbol. Caution when selecting as some units have inpatient and                                                                                                    |           |  |  |
|    |                                                                                                    | •                                                                                                    |           |  |  |
|    |                                                                                                    |                                                                                                    |           |  |  |
|    |                                                                                                    |                                                                                                    |           |  |  |
| 6. | Click on the "time                                                                                                    | e frames" tab and change to define the current 24 hour shift.                                                                                                    | All staff |  |  |
|    |                                                                                                    |                                                                                                    |           |  |  |
|    | Time Frames F                                                                                                    | Patient List                                                                                                    |           |  |  |
|    |                                                                                                    |                                                                                                    |           |  |  |
|    | - Choose one of                                                                                                    | Choose one of the following                                                                                                    |           |  |  |
|    |                                                                                                    | -                                                                                                    |           |  |  |
|    | Oefined Time                                                                                                    | ne Frame 🔘 Hour Interval 🤇                                                                                                    |           |  |  |
|    | Defined Tim                                                                                                    | ne Frame 🔘 Hour Interval 🤇                                                                                                    |           |  |  |
|    | Defined Tim     Range                                                                                                    | 12 Hour Day Shift                                                                                                    |           |  |  |
|    | <ul> <li>Defined Tim</li> <li>Range</li> <li>Previous</li> </ul>                                                                                                    | ne Frame O Hour Interval (<br>12 Hour Day Shift<br>12 Hour Night Shift                                                                                                    |           |  |  |
|    | <ul> <li>Defined Tim</li> <li>Range</li> <li>Previous</li> <li>Current</li> </ul>                                                                                                    | 12 Hour Day Shift<br>12 Hour Night Shift<br>24 Hour Shift                                                                                                    |           |  |  |
|    | <ul> <li>Defined Tim</li> <li>Range</li> <li>Previous</li> <li>Current</li> <li>Next</li> </ul>                                                                                                    | 12 Hour Day Shift<br>12 Hour Night Shift<br>24 Hour Shift<br>8 Hour Day Shift<br>8 Hour Evening Shift                                                                                                    |           |  |  |
|    | <ul> <li>Defined Tim</li> <li>Range</li> <li>Previous</li> <li>Current</li> <li>Next</li> </ul>                                                                                                    | 12 Hour Day Shift<br>12 Hour Day Shift<br>12 Hour Night Shift<br>24 Hour Shift<br>8 Hour Day Shift<br>8 Hour Evening Shift<br>8 Hour Night Shift                                                                                                    |           |  |  |
|    | <ul> <li>Defined Time</li> <li>Range</li> <li>Previous</li> <li>Current</li> <li>Next</li> </ul>                                                                                                    | ne Frame Hour Interval (<br>12 Hour Day Shift<br>12 Hour Night Shift<br>24 Hour Shift<br>8 Hour Day Shift<br>8 Hour Evening Shift<br>8 Hour Night Shift<br>Early Shift                                                                                                    |           |  |  |
|    | <ul> <li>Defined Tim</li> <li>Range</li> <li>Previous</li> <li>Current</li> <li>Next</li> </ul>                                                                                                    | 12 Hour Day Shift         12 Hour Night Shift         14 Hour Shift         14 Hour Shift         15 Hour Day Shift         8 Hour Day Shift         8 Hour Evening Shift         8 Hour Night Shift         Early Shift         Night Shift         Night Shift                                                                                                    |           |  |  |
|    | <ul> <li>Defined Time</li> <li>Range</li> <li>Previous</li> <li>Current</li> <li>Next</li> </ul>                                                                                                    | he Frame Hour Interval (<br>12 Hour Day Shift<br>12 Hour Night Shift<br>24 Hour Shift<br>8 Hour Day Shift<br>8 Hour Evening Shift<br>8 Hour Night Shift<br>Early Shift<br>Mid Shift<br>Night Shift                                                                                                    |           |  |  |
|    | <ul> <li>Defined Tim</li> <li>Range</li> <li>Previous</li> <li>Current</li> <li>Next</li> </ul>                                                                                                    | he Frame Hour Interval (<br>12 Hour Day Shift<br>12 Hour Night Shift<br>24 Hour Shift<br>8 Hour Day Shift<br>8 Hour Evening Shift<br>8 Hour Night Shift<br>Early Shift<br>Mid Shift<br>Night Shift                                                                                                    |           |  |  |
|    | <ul> <li>Defined Tim</li> <li>Range</li> <li>Previous</li> <li>Current</li> <li>Next</li> </ul>                                                                                                    | he Frame Hour Interval (<br>12 Hour Day Shift<br>12 Hour Night Shift<br>24 Hour Shift<br>8 Hour Day Shift<br>8 Hour Evening Shift<br>8 Hour Night Shift<br>Early Shift<br>Mid Shift<br>Night Shift                                                                                                    |           |  |  |
|    | <ul> <li>Defined Time</li> <li>Range</li> <li>Previous</li> <li>Current</li> <li>Next</li> </ul>                                                                                                    | <ul> <li>Hour Interval (</li> <li>12 Hour Day Shift</li> <li>12 Hour Night Shift</li> <li>24 Hour Shift</li> <li>8 Hour Day Shift</li> <li>8 Hour Evening Shift</li> <li>8 Hour Night Shift</li> <li>Early Shift</li> <li>Mid Shift</li> <li>Night Shift</li> <li>Night Shift</li> <li>Night Shift</li> </ul>                                                                                                    |           |  |  |
|    | <ul> <li>Defined Time</li> <li>Range</li> <li>Previous</li> <li>Current</li> <li>Next</li> </ul>                                                                                                    | he Frame Hour Interval (<br>12 Hour Day Shift<br>12 Hour Night Shift<br>24 Hour Shift<br>8 Hour Day Shift<br>8 Hour Evening Shift<br>8 Hour Night Shift<br>Early Shift<br>Mid Shift<br>Night Shift<br>• hours is from 00:00 to 23:59 of the same day. Any tasks scheduled<br>will not show up.                                                                                                    |           |  |  |
|    | <ul> <li>Defined Time</li> <li>Range</li> <li>Previous</li> <li>Current</li> <li>Next</li> </ul> Note: Current 24 for the next day of the next day of t | <ul> <li>Hour Interval (</li> <li>12 Hour Day Shift</li> <li>12 Hour Night Shift</li> <li>24 Hour Shift</li> <li>24 Hour Shift</li> <li>3 Hour Day Shift</li> <li>8 Hour Evening Shift</li> <li>8 Hour Night Shift</li> <li>24 Hour Shift</li> <li>8 Hour Night Shift</li> <li>25 Hours is from 00:00 to 23:59 of the same day. Any tasks scheduled will not show up.</li> <li>eed to see the next day, it may be best to set up using the</li> </ul>                                                                                                    |           |  |  |
|    | <ul> <li>Defined Time</li> <li>Range</li> <li>Previous</li> <li>Current</li> <li>Next</li> </ul> Note: Current 24 for the next day of the next day of t | He Frame Hour Interval (<br>12 Hour Day Shift<br>12 Hour Night Shift<br>24 Hour Shift<br>24 Hour Shift<br>8 Hour Day Shift<br>8 Hour Evening Shift<br>8 Hour Night Shift<br>Early Shift<br>Mid Shift<br>Night Shift<br>14 Hours is from 00:00 to 23:59 of the same day. Any tasks scheduled<br>will not show up.<br>eed to see the next day, it may be best to set up using the<br>Frame                                                                                                    |           |  |  |
|    | <ul> <li>Defined Time</li> <li>Range</li> <li>Previous</li> <li>Current</li> <li>Next</li> </ul> Note: Current 24 for the next day of the next day of t | Hour Interval (<br>12 Hour Day Shift<br>12 Hour Night Shift<br>24 Hour Shift<br>8 Hour Day Shift<br>8 Hour Evening Shift<br>8 Hour Night Shift<br>Early Shift<br>Mid Shift<br>Night Shift<br>Hours is from 00:00 to 23:59 of the same day. Any tasks scheduled<br>will not show up.<br>eed to see the next day, it may be best to set up using the<br>Frame option and defining the time frame manually.                                                                                                    |           |  |  |
| 7. | <ul> <li>Defined Time</li> <li>Range</li> <li>Previous</li> <li>Current</li> <li>Next</li> </ul> Note: Current 24 for the next day of the next day of t | Interval       Image: A constraint of the same day. Any tasks scheduled will not show up.         Image: A constraint of the same day. Any tasks scheduled will not show up.         Image: A constraint of the sa |           |  |  |

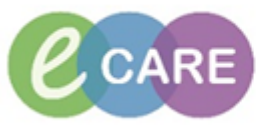

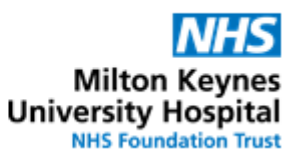

| 8.  | To set up the PCO:                                                                                                    | All staff |
|-----|----------------------------------------------------------------------------------------------------|-----------|
|     | Click on                                                                                                    |           |
| 9.  | If the list you require is not in the "available lists" or "active lists"                                                                                                    | All staff |
|     | click on New                                                                                                    |           |
| 10. | Select to set the patients by location:<br>Patient List Type                                                                                                    | All staff |
|     | Select a patient list type:                                                                                                    |           |
|     | Assignment<br>Assignment (Ancillary)<br>CareTeam<br>Custom<br>Location<br>Medical Service<br>Provider Group<br>Query<br>Relationship<br>Scheduled                                                                                                    |           |
|     | It is possible to configure lists by any of the above options but in Pharmacy we commonly work by ward or groups of wards.                                                                                                    |           |
|     | Once you have made your selection, click on Next                                                                                                    |           |
| 11. | Click on the + symbol to expand the selection to the areas of the hospital<br>Click on the + symbol to expand the selection to the areas of the hospital<br>Constructions<br>Constructions<br>Cons | All staff |
| 12. | Tick in the box next to the ward or area that you would like to see.                                                                                                    | All staff |
|     | Note: Inpatient wards are identified by the nurse hat symbol and outpatient clinics have a wheelchair symbol. Caution when selecting as some units have inpatient and outpatient areas.                                                                                                    |           |
|     | It is possible to go further and select an individual bed:<br>Bay 01<br>Bay 01                                                                                                    |           |
| 13. | The list can be renamed depending on the group that you have selected<br>Enter a name for the list: (Limited to 50 characters)<br>01                                                                                                    | All staff |

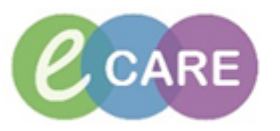

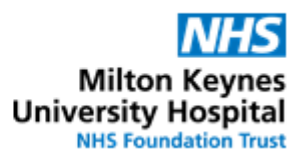

| 14. | Click on Finish                                                                                                    | All staff |
|-----|----------------------------------------------------------------------------------------------------|-----------|
| 15. | The list will be added to the "available lists" box. To add it to the "active lists" select the Ward from the available list and click on the arrow.  Available lists:  Ward 2                             | All staff |
|     |                                                                                                    |           |
| 16. | Click on                                                                                                    | All staff |
| 17. | The list can now be selected by clicking on the drop down menu PCO × + Patient List: RD8-GH General Medicine - Ward 18 RD8-GH Day Surgery Unit Location D1 RD8-GH General Medicine - Ward 18 RD8-GH Ward 2 | All staff |